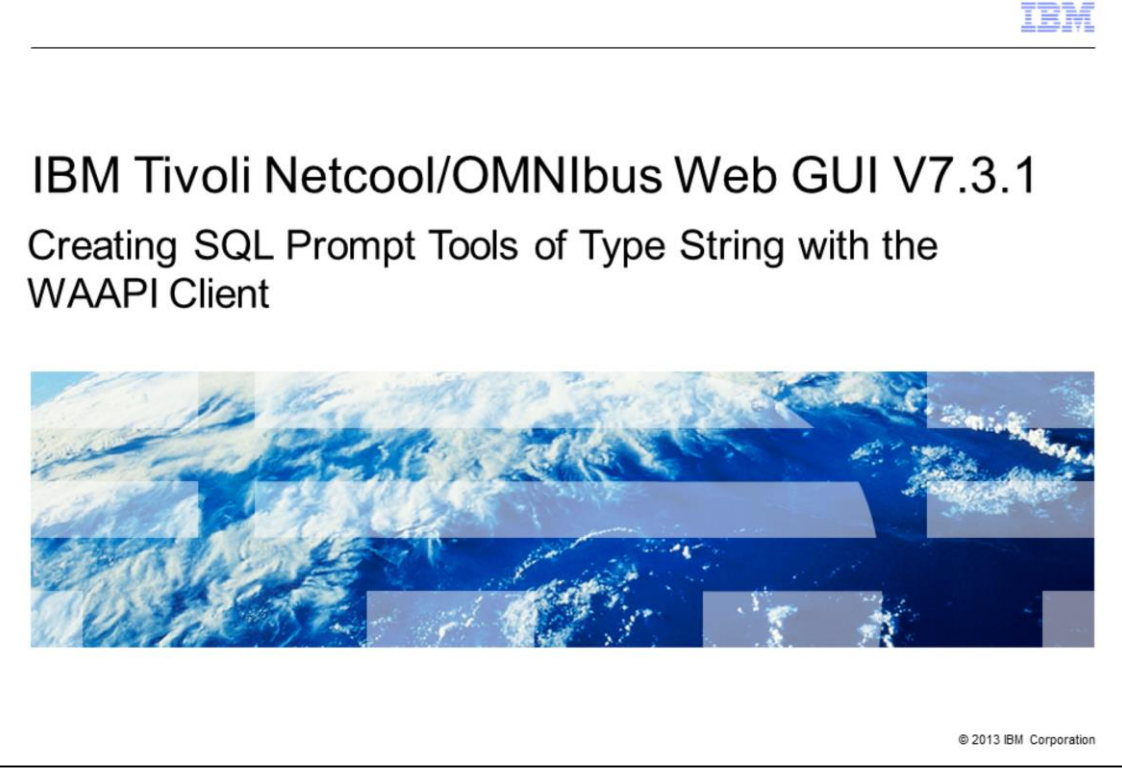

When you complete this module, you are able to create an SQL tool that prompts the user to input a string value to update a predefined varchar field in the ObjectServer.

|                                                                                                    | IBM                  |
|----------------------------------------------------------------------------------------------------|----------------------|
| Objectives                                                                                                    |                      |
|                                                                                                    |                      |
|                                                                                                    |                      |
| After you have completed this training module, you can accomplish these tasks:                                                                                                    |                      |
| <ul> <li>Create a command file, a XML file that contains instructions that are used to common<br/>with the Web GUI server, for a new prompt that asks you to enter a string value</li> </ul> | unicate              |
| <ul> <li>Create a command file for a new tool that uses the entered value from the new pro-<br/>update a predefined field in the ObjectServer</li> </ul>                                     | mpt to               |
| <ul> <li>Run the Web GUI Administration Application Program Interface (WAAPI) client to co<br/>prompt</li> </ul>                                                                             | reate a              |
| <ul> <li>Run the WAAPI client to create a SQL prompt tool</li> </ul>                                                                                                    |                      |
| <ul> <li>Add the newly created SQL prompt tool to the Alerts menu</li> </ul>                                                                                                    |                      |
| <ul> <li>Test the newly created SQL prompt tool</li> </ul>                                                                                                    |                      |
|                                                                                                    |                      |
|                                                                                                    |                      |
|                                                                                                    |                      |
| 2 Creating SQL Prompt Tools of Type String with the WAAPI Client ©                                                                                                    | 2013 IBM Corporation |

After you have completed this training module, you can accomplish these tasks to create SQL prompt tools that request varchar data types as input:

- Create command files for both prompts and tools
- Run WAAPI clients to create both prompts and tools
- Add an SQL prompt to the Alerts menu
- Test an SQL prompt tool to verify proper operation

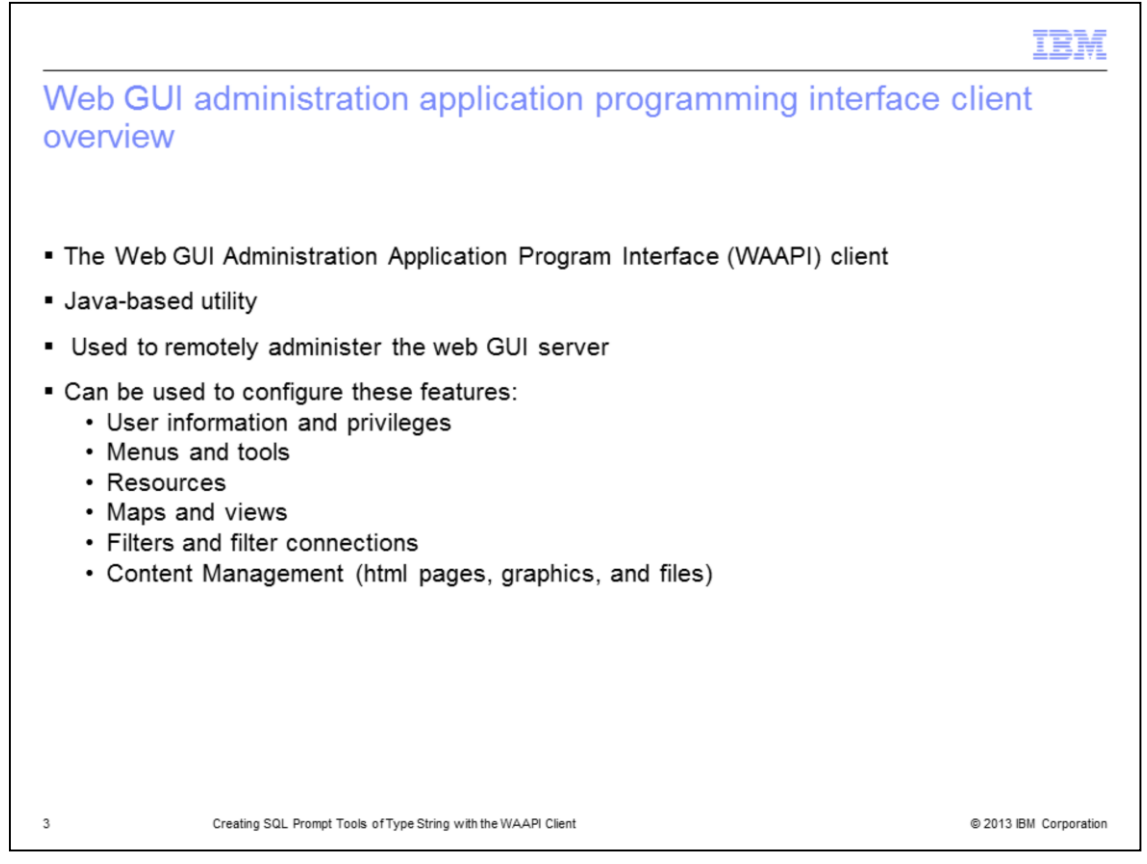

The web GUI administration application program interface client is a java-based utility that can remotely interface the user to the IBM Netcool/OMNIbus Web GUI server. It can be configured for many different uses. In this module the WAAPI client is used for tool creation.

|                                                                              | IBM                    |
|------------------------------------------------------------------------------|------------------------|
| Running ObjectServer SQL commands overview                                   |                        |
|                                                                              |                        |
| SQL tools allow users to run ObjecServer SQL commands from the Active Events | List (AEL)             |
|                                                                              |                        |
|                                                                              |                        |
|                                                                              |                        |
|                                                                              |                        |
|                                                                              |                        |
|                                                                              |                        |
|                                                                              |                        |
| 4 Creating SQL Prompt Tools of Type String with the WAAPI Client             | © 2013 IBM Corporation |

SQL tools allow users with proper roles to run ObjectServer SQL commands from the Active Event List (AEL).

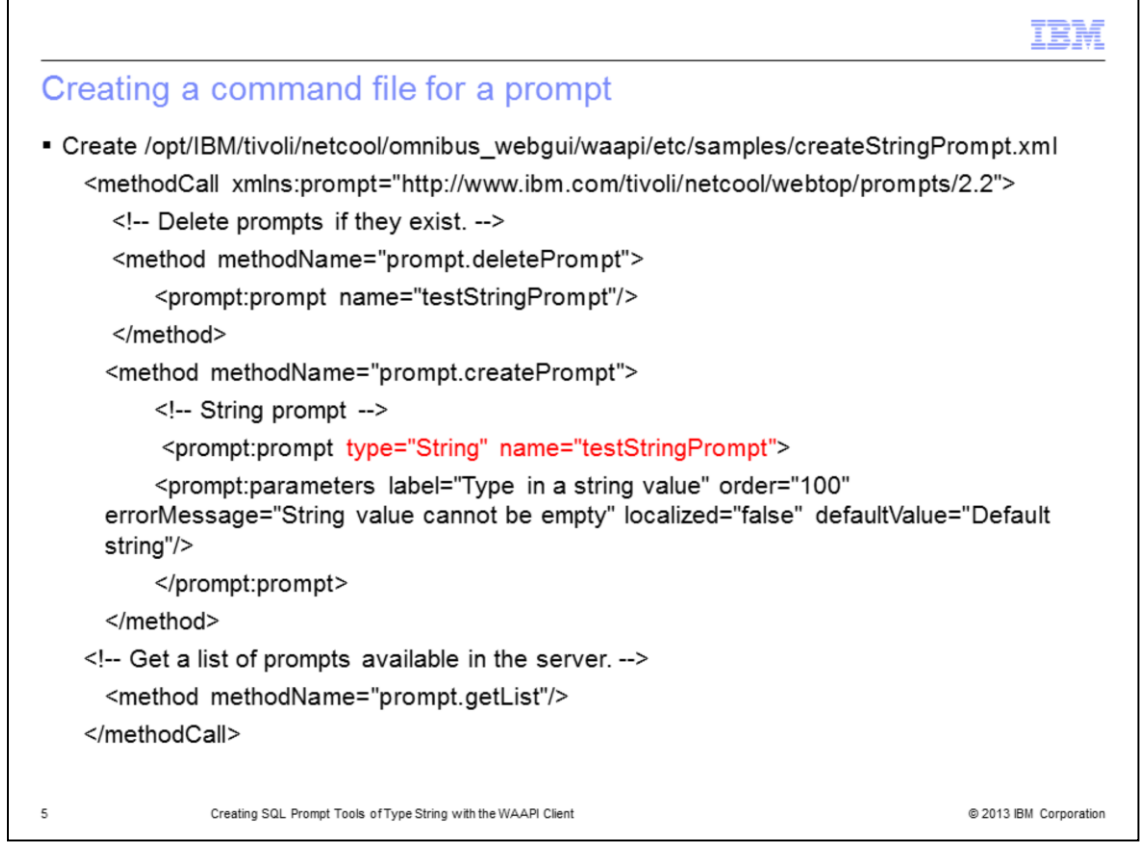

Using your favorite text editor, create a command file for a prompt. The code on this slide deletes testStringPrompt if it already exist, newly creates the prompt, and displays it on a list of available prompts.

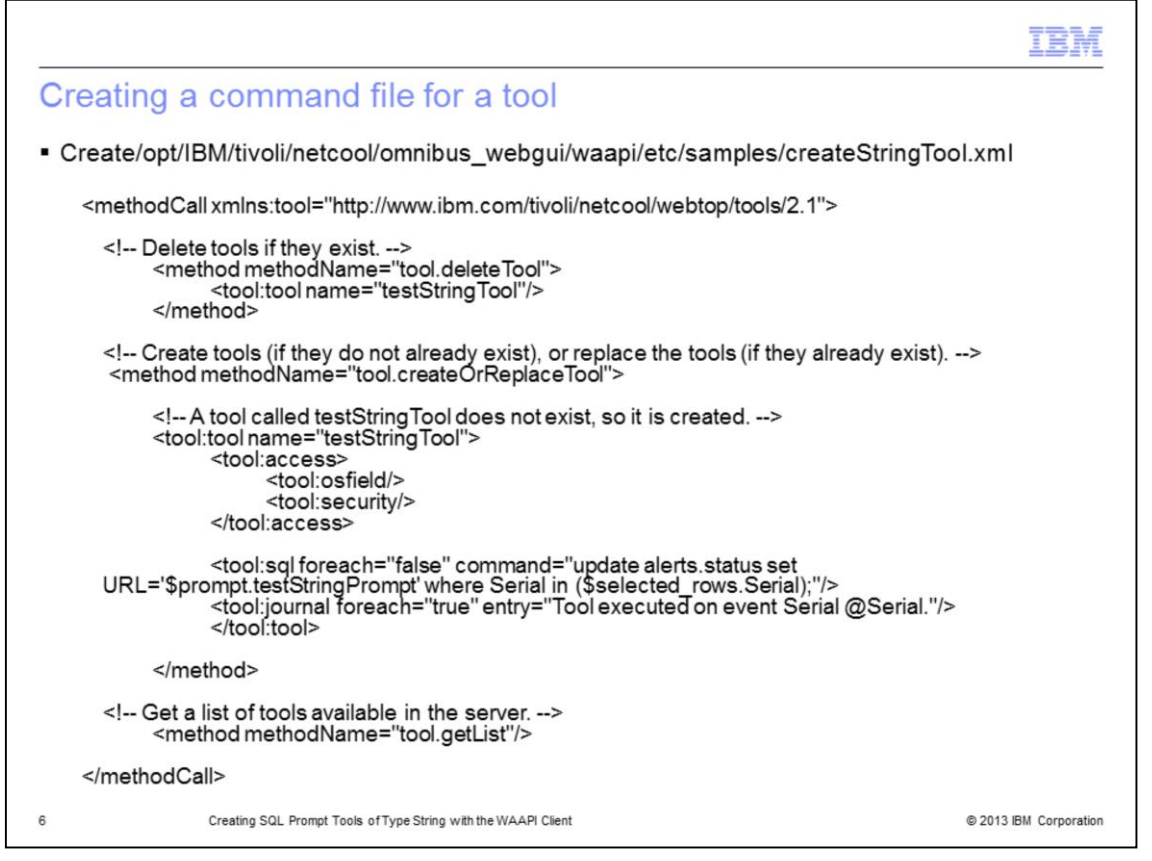

Using your favorite text editor, create a command file for a tool. The code in this slide deletes testStringTool if it already exists, newly creates testStringTool, and then displays it in a list of available tools. In the coding displayed on this slide, the tool updates the varChar URL column in an ObjectServer using the string value entered at a prompt. The variable '\$prompt.testStringPrompt' is referring to the prompt and it contains the value.

|                                                                                                    | IBM             |
|----------------------------------------------------------------------------------------------------|-----------------|
| Running WAAPI client to create a prompt                                                                                                    |                 |
| <ul> <li>hostname:/opt/IBM/tivoli/netcool/omnibus_webgui/waapi/bin # ./runwaapi -user root -<br/>password netcool -file<br/>//opt/IBM/tivoli/netcool/omnibus_webgui/waapi/etc/samples/createStringPrompt.xml</li> </ul> |                 |
| *************                                                                                                    |                 |
| WAAPIClient: Request sent to server on<br>http://192.168.10.161:16310/ibm/console/webtop/<br>Mon Sep 24 08:35:49 PDT 2012                                                                                               |                 |
| Prompts hosted on the server:                                                                                                    |                 |
| groupassign<br>hostname<br>priority                                                                                                    |                 |
| suppress<br>testStringPrompt<br>userassign                                                                                                    |                 |
| MAADIClient: 3 methods were fully executed                                                                                                    |                 |
| hostname:/opt/IBM/tivoli/netcool/omnibus_webgui/waapi/bin #                                                                                                    |                 |
| 7 Creating SQL Prompt Tools of Type String with the WAAPI Client © 2013                                                                                                    | IBM Corporation |

Change to the WAAPI\_HOME/bin directory. The default home directory path is /opt/IBM/tivoli/netcool/omnibus\_webgui/waapi/bin. Ensure to substitute your real user and password.

Run the runwaapi command. After the WAAPI command is executed, the tool testStringPrompt is listed as one of the available prompts.

|                                                                                                    | IBM                    |
|----------------------------------------------------------------------------------------------------|------------------------|
| Running WAAPI client to create a tool                                                                                                    |                        |
| <ul> <li>hostname:/opt/IBM/tivoli/netcool/omnibus_webgui/waapi/bin # ./runwaa<br/>password netcool -<br/>file/ont/IBM/tivoli/netcool/ompibus_webgui/waapi/etc/camples/ercoteStr</li> </ul>                                                                                    | api -user root -       |
|                                                                                                    | ing root.xim           |
| WAAPIClient: Request sent to server on http://192.168.10.161:16310/ibm/console/we<br>Mon Sep 24 08:29:49 PDT 2012                                                                                                    | ebtop/                 |
| Tools hosted on the server:                                                                                                    |                        |
| acknowledge<br>changeAgent<br>deacknowledge<br>delete<br>groupassign<br>LocalPing<br>LocalPing<br>LocalTelnet<br>prioritise<br>PromptedPing<br>PromptedPing<br>PromptedTelnet<br>RemotePing<br>SuppressEscalate<br>takeownership<br>testStringTool<br>Tracepath<br>userassign |                        |
| WAAPIClient: 3 methods were fully executed.                                                                                                    |                        |
| hostname://opt/IBM/tivoli/netcool/omnibus_webgui/waapi/bin #<br>8 Creating SQL Prompt Tools of Type String with the WAAPI Client                                                                                                    | © 2013 IBM Corporation |

Change to the WAAPI\_HOME/bin directory. The default directory path is /opt/IBM/tivoli/netcool/omnibus\_webgui/waapi/bin. Run the runwaapi command. Ensure to substitute your real user and password. After the WAAPI command has executed, the tool testStringTool is now ready to be added to the menu.

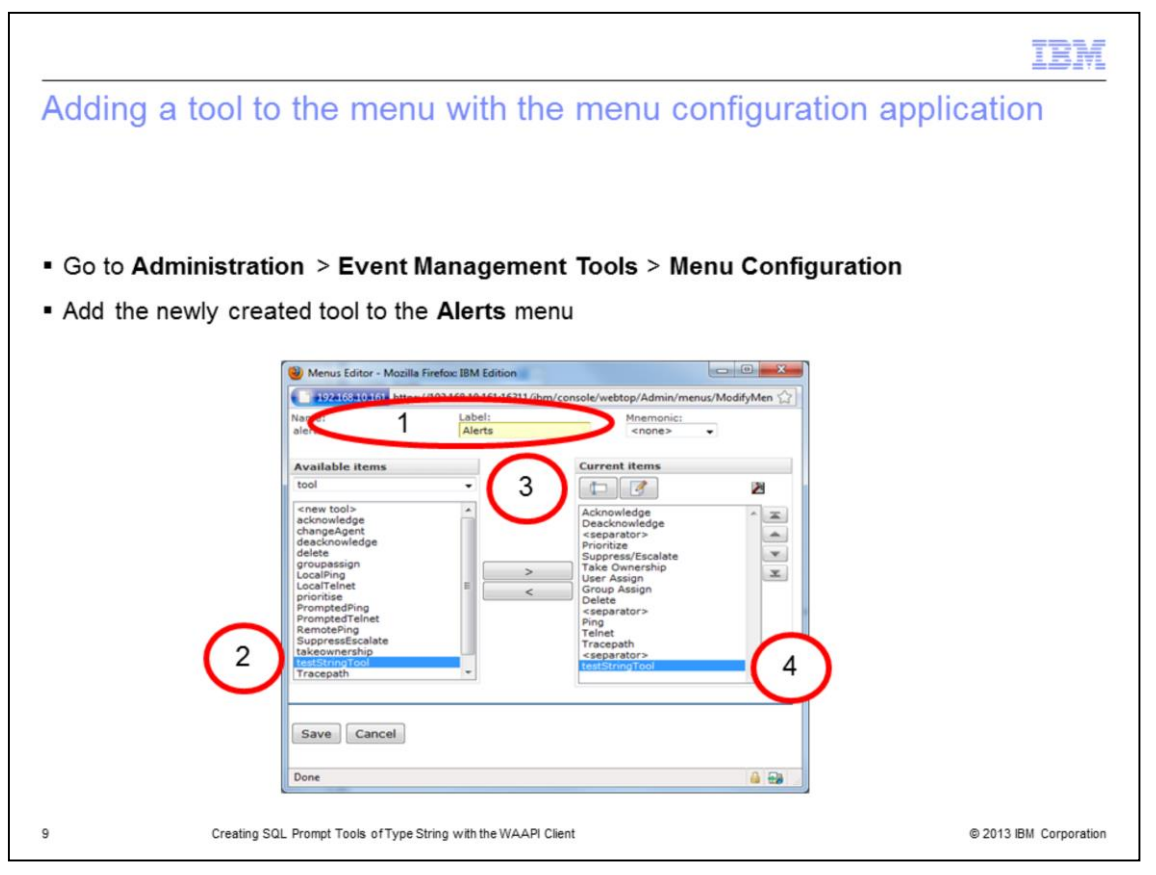

Now you put the newly available tool testStringTool into the Alerts menu. Log in to the Web GUI server to start the procedure and then go to **Administration** > **Event Management Tools** > **Menu Configuration**. You can now move the Available Items tool named testStringTool over to the Current Items listing and click **Save**.

|                                                                                                    | IBM                    |
|----------------------------------------------------------------------------------------------------|------------------------|
| Testing the tool                                                                                                    |                        |
|                                                                                                    |                        |
|                                                                                                    |                        |
| Log in as a user and right-click an event                                                                                                    |                        |
| <ul> <li>Select the testString Tool option from the menu</li> </ul>                                                                                                    |                        |
| Active Event List (AEL) * - Seed Adon - •                                                                                                    |                        |
| Active Event List (AEL) *1 ?                                                                                                    |                        |
| Content and a set of the set of the set of t |                        |
| W         Yes         box00181         THD: NACOR, M:         attained to long as root from host box00161 failed           J)         No:         box00161         Acknowledge         Ctrick         numming on box00161 failed                                                                                                    |                        |
| L         No         Bon00161         Prioritize         VIIII_PRIMARY process running on bon00161 ha.                                                                                                    |                        |
| No box00161 Suppress/Escalate Dees running on box00161 has connected as us.     No box00161 Take ownership Dees running on box00161 has connected as us.                                                                                                    |                        |
| No box00161 User Assign      recess running on box00161 has connected a     Group Assign      Detete                                                                                                    |                        |
| Ping ><br>Teinat >                                                                                                    |                        |
| Tracepath from this host                                                                                                    |                        |
| Information Shift-1<br>Journal Ctrl+J                                                                                                    |                        |
| Quick Filter >                                                                                                    |                        |
|                                                                                                    |                        |
| 0 rows inserted, 0 rows updated, and 0 rows deleted. Data Source(s): VMCM4(733P Quid/Filter: None Auto refresh m: 42 sec.                                                                                                    |                        |
| 10 Creating SQL Prompt Tools of Type String with the WAAPI Client                                                                                                    | © 2013 IBM Corporation |

Login as a user to the IBM Tivoli Netcool/OMNIbus Web GUI V7.3.1 server and bring up the Active Event List. You can select the testStringTool in order to test that newly added tool. To perform this test we highlight an event in the Active Event List. Right click the event. The testStringTool pops up in a menu as a newly available tool. Select **testStringTool** from the popup menu.

|        |                                                                | IBM                             |
|--------|----------------------------------------------------------------|---------------------------------|
| Testir | ng the tool                                                    |                                 |
|        |                                                                |                                 |
|        |                                                                |                                 |
|        |                                                                |                                 |
| Update | the URL column of the ObjectServer to the strin                | g www.ibm.com                   |
|        | A Internal Command Parameters                                  |                                 |
|        | Specify the required parameters below.                         | <b>Q</b>                        |
|        | Type in a string value                                         | Alex Status for Serial Number 2 |
|        | Default string 1                                               | Fields Detail Journal           |
|        |                                                                | Field Value                     |
|        | OK Carrel                                                      | TaskList Not in Task List       |
|        |                                                                | URL www.ibm.com                 |
|        | 🛃 Internal Command Parameters                                  | X733CorrNotif                   |
|        | Specify the required parameters below.                         | X733EventType Not Defined       |
|        |                                                                | X/33ProbableCa Not Denned       |
|        | www.ibm.com                                                    | <pre></pre>                     |
|        |                                                                | www.ibm.com                     |
|        |                                                                |                                 |
|        | OK Cancel                                                      | << Previous Next >> Qose Help   |
| 11     | Creating SQL Prompt Tools of Type String with the WAAPI Client | © 2013 IBM Corporation          |

Input the required string. To save click **OK**. For this example, we have updated the URL column of the ObjectServer to a string "**www.ibm.com**". Double-click the event to load the Information and check for the URL column.

|                                                                                                    | IBM                    |
|----------------------------------------------------------------------------------------------------|------------------------|
| Summary                                                                                                    |                        |
|                                                                                                    |                        |
| Now that you completed this module, you can perform these tasks to create tools that request for string as input:                              | SQL prompt             |
| Create a command file for a new prompt that asks you to enter a string v                                                                       | alue                   |
| <ul> <li>Create a command file for a new tool that uses the entered value from th<br/>update a predefined field in the ObjectServer</li> </ul> | e new prompt to        |
| <ul> <li>Run the Web GUI Administration Application Program Interface (WAAPI)<br/>a prompt</li> </ul>                                          | client to create       |
| <ul> <li>Run the WAAPI client to create a SQL prompt tool</li> </ul>                                                                           |                        |
| <ul> <li>Add the newly created SQL prompt tool to the Alerts menu</li> </ul>                                                                   |                        |
| Test the newly created SQL prompt tool                                                                                                    |                        |
|                                                                                                    |                        |
|                                                                                                    |                        |
|                                                                                                    |                        |
| 2 Creating SQL Prompt Tools of Type String with the WAAPI Client                                                                               | © 2013 IBM Corporation |

Now that you completed this module, you can perform these tasks to create SQL prompt tools that request for strings as input:

- Create the XML file for the prompt
- Create the XML file for the tool
- Run WAAPI client to create a prompt
- Run WAAPI client to create a tool
- Add tools to the menu and test the tool

| IB                                                                                                    | M      |
|----------------------------------------------------------------------------------------------------|--------|
| Trademarks, disclaimer, and copyright information                                                                                                    |        |
|                                                                                                    |        |
|                                                                                                    |        |
| THE INFORMATION CONTAINED IN THIS PRESENTATION IS PROVIDED FOR INFORMATIONAL PURPOSES ONLY. Other product and service names might be trademarks of IBM or other companies. A current list of other IBM trademarks is available on the web at "Copyright and trademark information" at http://www.ibm.com/legal/copytrade.shtml                                                                                                    |        |
| Other company, product, or service names may be trademarks or service marks of others.                                                                                                    |        |
| THE INFORMATION CONTAINED IN THIS PRESENTATION IS PROVIDED FOR INFORMATIONAL PURPOSES ONLY. WHILE EFFORTS WERE<br>MADE TO VERIFY THE COMPLETENESS AND ACCURACY OF THE INFORMATION CONTAINED IN THIS PRESENTATION, IT IS PROVIDED<br>"AS IS" WITHOUT WARRANTY OF ANY KIND, EXPRESS OR IMPLIED. IN ADDITION, THIS INFORMATION IS BASED ON IBM'S CURRENT<br>PRODUCT PLANS AND STRATEGY, WHICH ARE SUBJECT TO CHANGE BY IBM WITHOUT NOTICE. IBM SHALL NOT BE RESPONSIBLE FOR<br>ANY DAMAGES ARISING OUT OF THE USE OF, OR OTHERWISE RELATED TO, THIS PRESENTATION OR ANY OTHER DOCUMENTATION.<br>NOTHING CONTAINED IN THIS PRESENTATION IS INTENDED TO, NOR SHALL HAVE THE EFFECT OF, CREATING ANY WARRANTIES OR<br>REPRESENTATIONS FROM IBM (OR ITS SUPPLIERS OR LICENSORS), OR ALTERING THE TERMS AND CONDITIONS OF ANY AGREEMENT<br>OR LICENSE GOVERNING THE USE OF IBM PRODUCTS OR SOFTWARE. | t      |
| © Copyright International Business Machines Corporation 2013. All rights reserved.                                                                                                    |        |
|                                                                                                    |        |
|                                                                                                    |        |
|                                                                                                    |        |
|                                                                                                    |        |
|                                                                                                    |        |
|                                                                                                    |        |
| 13 © 2013 IBM Corpo                                                                                                    | ration |